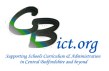

## Set up the NC Multiplication Tables Check 2025 markbook

- Go to Modules > Assessment > Assessment Planning > click + next to Templates folder > click + next to Key Stage folder > click + next to 2025 folder
- 2. Select NC Multiplication Tables Check 2025 template name (as per 2024 example) and click Copy (top grey bar)

| 🖻 🗁 2024                                   |
|--------------------------------------------|
| Image: NC Early Years Foundation 2024      |
| 🖅 NC Key Stage 1 2024                      |
| 匪 NC Key Stage 2 2024                      |
| Image: NC Multiplication Tables Check 2024 |
| E NC Phonics Chack 2024                    |

 Click My Assessment Plans to embolden it and then click on + next to My Assessment Plans and select Y4 MTC as the required folder or if it isn't listed:

| click on Create new folder 🗠 icon > | enter <b>Y4 MTC</b> as the <b>name</b> for the folder and |
|-------------------------------------|-----------------------------------------------------------|
| click <b>OK.</b>                    |                                                           |

| <ul> <li>Enter a name for your new Folder<br/>and click OK to create it or click<br/>Cancel to exit</li> </ul> |   |
|----------------------------------------------------------------------------------------------------|---|
|                                                                                                    |   |
| Name : Y4 MTC                                                                                                  | כ |

- 4. Ensure new folder **Y4 MTC** is selected (in bold) and in the *Save As* box, change the name of the markbook to: NC MTC 2025
- 5. Click **OK**. You will now see your copy of this markbook in your Y4 MTC folder and it will be highlighted.

## Now assign pupils and staff to the markbook

- 6. Click **on the Edit icon** *C* and click on the **Enrolled Groups** tab
- 7. Click the *Add an Enrolled Group* icon + and you should see the default class list with the teacher names linked to each class.
- 8. Change the *Enrolled Group Type* field to Year Group and select Year 4 and click Add.
- 9. Click on the markbook > click **Markbook Users** <sup>⊗+</sup> icon (*these will be staff users given the Assessment role*) > select the users who **need access** to the markbook selected (use **Ctrl for** multiple users) > and then click **OK**. *Reason for access is for viewing results and to perform any further analysis in the markbook.*
- 10. Then click Save when you have finished.
- 11. To check the MTC data in the markbook: go to Modules > Assessment > My Markbooks > click the plus symbol next to My Markbooks and search for and select the NC MTC 2025 Year 4 markbook and click Generation to view it.